## Настройка рабочего места для работы в Программе «Бюджет-СМАРТ Про» республиканская база через Континент TLS

# 1. Для работы в клиенте Бюджет-СМАРТ необходим установленный на рабочем месте Континент TLS.

#### 1.1 Установка личного и серверного сертификатов

Необходимо установить личный сертификат, выданный АУ «ЦИТ», через программу Крипто Про CSP по инструкции, записанной на USB-носитель (Инструкция по установке сертификата и настройке рабочего места.pdf).

Далее необходимо скачать и установить серверный сертификат АУ «ЦИТ», записанный ЦИТом на USB-носитель пользователя (cap\_ru\_AU\_2022.cer) - <u>http://uc-cit.cap.ru/aia/cap\_ru\_AU\_2022.zip</u>. Для этого запустите Континент TLS. Выберите в главном меню TLS-клиента Пункт "Управление сертификатами".

В области отображения информации появится список установленных сертификатов. На панели инструментов выберите нужную категорию и нажмите кнопку "Импортировать".

На экране появится стандартное окно открытия файла. Укажите серверный сертификат, записанный ЦИТом на USB-носитель пользователя (cap\_ru\_AU\_2022.cer) и нажмите кнопку "Открыть". Начнется загрузка и установка сертификата. После успешного завершения операции на экране появится соответствующее информационное сообщение.

Нажмите кнопку "ОК".

| 🛞 Континент TLS-клиент   |                                                                                                   |                                                                                                    |                   |                              |                                              |                     |                                                                                                    |
|--------------------------|---------------------------------------------------------------------------------------------------|----------------------------------------------------------------------------------------------------|-------------------|------------------------------|----------------------------------------------|---------------------|----------------------------------------------------------------------------------------------------|
| =                        |                                                                                                   | 2                                                                                                    |                   |                              |                                              |                     | Пои                                                                                                    |
| 🖽 Главная                | ПОЛЬЗОВАТЕЛЬСКИЕ СЕРТИФИКА                                                                        | ГЫ СЕРВЕРНЫЕ СЕРТИФИКАТЫ КОР<br>З                                                                                                    | РНЕВЫЕ СЕРТИФИКАТ | ы срр                        |                                              |                     |                                                                                                    |
| Управление сертификатами | 🧮 Открыть хранилище  ເG О                                                                         | бновить 😭 Импортировать                                                                                                    |                   |                              |                                              |                     |                                                                                                    |
|                          | Серверные сертификаты<br>Проверять подлинность серт<br>Кому выдан<br>Серверные сертификаты не най | <ul> <li>© Открыть</li> <li>♥ ▲ « Загрузки ▶ sert</li> <li>Упорядочить ▼ Новая папка</li> <li>* Избранное</li> <li>В загрузки</li> <li>Ш Недавние места</li> <li>■ Рабочий стол</li> <li>Видео</li> <li>Видео</li> <li>Документы</li> <li>■ Изображения</li> <li>♪ Музыка</li> </ul> | E                 | v бу<br>Имя<br>⊊ cap_ru_AU_2 | <i>Поиск: sert</i><br>∦<br>D22.cer           | •                   | Сорональная сорональная сорональна |
|                          |                                                                                                   | 👞 Компьютер<br><u>И</u> мя файла: сар                                                                                                    | ru_AU_2022.cer    | •<br>•<br>4                  | Certificate Files (*.ce<br><u>О</u> ткрыть 🔽 | r, *.p7b)<br>Отмена | •<br>•<br>•                                                                                                    |

После установки серверного сертификата в главном меню TLS-клиента пункт "Управление сертификатами" добавленный серверный сертификат должен выглядеть так:

| 🙆 Ko | нтинент TLS-клиент            |                                                  |                       |                      |       | - |       |
|------|-------------------------------|--------------------------------------------------|-----------------------|----------------------|-------|---|-------|
| =    |                               |                                                  | 2                     |                      |       |   | Поиск |
| æ    | Главная                       | ПОЛЬЗОВАТЕЛЬСКИЕ СЕРТИФИКАТЫ                     | СЕРВЕРНЫЕ СЕРТИФИКАТЫ | КОРНЕВЫЕ СЕРТИФИКАТЫ | CDP   |   |       |
| R    | 1<br>Управление сертификатами | 📰 Открыть хранилище 🛛 Обн                        | овить 🦹 Импортировать |                      |       |   |       |
|      |                               | Серверные сертификаты                            | защищенных ресурсов   |                      |       |   |       |
|      |                               | <ul> <li>Проверять подлинность сертиф</li> </ul> | фикатов               |                      | 2     |   |       |
|      |                               | Кому выдан                                       | Статус сертификата    | CRL                  | 3     |   |       |
|      |                               | АУ "ЦИТ" Минцифры Чувашии                        | Действителен          | Действи              | гелен |   |       |
|      |                               |                                                  |                       |                      |       | • |       |
|      |                               |                                                  |                       |                      |       |   |       |
|      |                               |                                                  |                       |                      |       |   |       |
|      |                               |                                                  |                       |                      |       |   |       |
|      |                               |                                                  |                       |                      |       |   |       |
|      |                               |                                                  |                       |                      |       |   |       |
|      |                               |                                                  |                       |                      |       |   |       |
|      |                               |                                                  |                       |                      |       |   |       |

# 1.2 Установка корневого сертификата САР root СА и корневого сертификата Удостоверяющего центра АУ «ЦИТ»

Необходимо скачать корневой сертификат САР root СА по ссылке Скачать сертификат

<u>Установка корневых сертификатов в Доверенные корневые центры сертификации</u> Двойным щелчком мыши открыть скачанный файл CAP-root-CA\_new.cer. Нажать кнопку «Установить сертификат»

| ~               |                                                |                                |                      |           |
|-----------------|------------------------------------------------|--------------------------------|----------------------|-----------|
| <u>द्र</u> Серт | ификат                                         |                                |                      | ×         |
| Общие           | Состав Пу                                      | ть сертификации                |                      |           |
|                 | 🔋 Сведен                                       | ия о сертификате               |                      |           |
| Это             | т сертифин                                     | ат предназначаето              | ся для:              |           |
|                 | <ul> <li>Все поли</li> <li>Все поли</li> </ul> | гики выдачи<br>гики применения |                      |           |
|                 |                                                |                                |                      |           |
|                 |                                                |                                |                      |           |
|                 |                                                |                                |                      |           |
| Kon             | чу выдан:                                      | CAP root CA                    |                      |           |
| Ken             | и выдан:                                       | CAP root CA                    |                      |           |
|                 | Действит                                       | <b>елен с</b> 26.03.2012 и     | <b>10</b> 14.03.2048 |           |
| ,               | Устан                                          | овить сертификат               | Заявление п          | оставщика |
|                 |                                                |                                |                      | ОК        |

Выбираем «Текущий пользователь»

| 🗧 瑟 Мастер импорта сертификатов                                                                                                    | × | 1       |
|----------------------------------------------------------------------------------------------------|---|---------|
| Мастер импорта сертификатов                                                                                                    |   | ‡≣<br>u |
| Этот мастер помогает копировать сертификаты, списки доверия и списки отзыва<br>сертификатов с локального диска в хранилище сертификатов.                                                                                                    |   |         |
| Сертификат, выданный центром сертификации, является подтверждением вашей<br>личности и содержит информацию, необходиную для защиты данных или<br>установления защищенных сетевых подключений. Хранилище сертификатов — это<br>область системы, предназначенная для хранения сертификатов. |   | 06      |
| Расположение хранилища<br>• Текущий пользователь<br>О локальный компьютер                                                                                                    |   |         |
| Для продолжения нажмите кнопку "Далее".                                                                                                    |   |         |
|                                                                                                    |   |         |
| Далее Отмен                                                                                                    | а |         |

Выбираем пункт «Поместить все сертификаты в следующее хранилище» и нажимаем «Обзор»

 $\times$ 

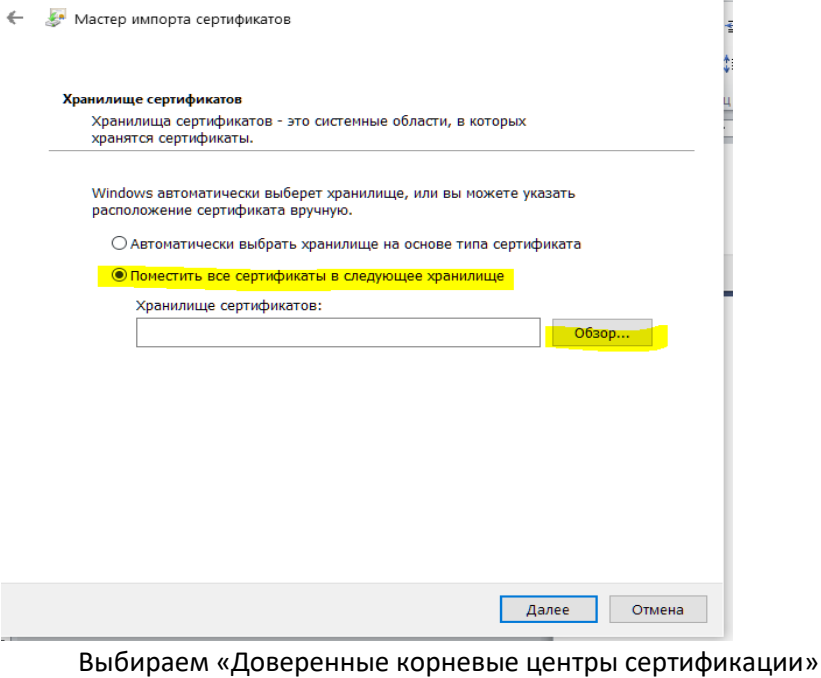

| Выбор хранилища сертификата                                                                                                    | Х |
|----------------------------------------------------------------------------------------------------|---|
| Выберите хранилище сертификатов, которое в<br>хотите использовать.                                                                                                    | ы |
| Личное                                                                                                    | ^ |
| <ul> <li>Доверенные корневые центры сертифи</li> <li>Доверительные отношения в предприя</li> <li>Доверительные центры сертификации</li> <li>Доверенные издатели</li> <li>Сертификаты, к которым нет доверия</li> </ul> | ~ |
| < >                                                                                                    |   |
| Показать физические хранилища                                                                                                    |   |
| ОК                                                                                                    |   |

🗧 😺 Мастер импорта сертификатов

| Хланилише селтификатов                                                                                               |                             |
|----------------------------------------------------------------------------------------------------|-----------------------------|
| хранилища сертификатов - это системные области, в которых<br>хранятся селтификаты.                                   |                             |
|                                                                                                    |                             |
| Windows автоматически выберет хранилище, или вы можете указать<br>расположение сертификата вручную.                  |                             |
| О Автоматически выбрать хранилище на основе типа сертификата                                                         |                             |
| • Поместить все сертификаты в следующее хранилище                                                                    |                             |
| Хранилище сертификатов:                                                                                              |                             |
| Доверенные корневые центры сертификации Обзор                                                                        |                             |
|                                                                                                    |                             |
|                                                                                                    |                             |
|                                                                                                    |                             |
|                                                                                                    |                             |
|                                                                                                    |                             |
|                                                                                                    |                             |
|                                                                                                    |                             |
| Далее Отмена                                                                                                    |                             |
|                                                                                                    |                             |
| ×                                                                                                    |                             |
| Мастер импорта сертификатов                                                                                          |                             |
|                                                                                                    |                             |
| · · · · · · · · · · · · · · · · · · ·                                                                                |                             |
| Завершение мастера импорта сертификатов                                                                              |                             |
| 5                                                                                                    |                             |
| Сертификат оудет импортирован после нажатия кнопки "Готово".                                                         |                             |
| Были указаны следующие параметры:                                                                                    |                             |
| Хранилище сертификатов, выбранное пользователем Доверенные корневые цент<br>Содержимое Сертификат                    |                             |
|                                                                                                    |                             |
|                                                                                                    |                             |
|                                                                                                    |                             |
| <                                                                                                    |                             |
|                                                                                                    |                             |
|                                                                                                    |                             |
|                                                                                                    |                             |
|                                                                                                    |                             |
| Готово Отмена                                                                                                    |                             |
|                                                                                                    |                             |
|                                                                                                    |                             |
| Предупреждение о безопасности                                                                                        |                             |
|                                                                                                    |                             |
| Готовится установка сертификата от центра сертификации (ЦС) в                                                        |                             |
| зтом домене:                                                                                                    | Мастер импорта сертификатов |
| CAP root CA                                                                                                    | мастер импорта сертификатов |
| Не удается проверить, что сертификат принадлежит "САР root CA".                                                      |                             |
| Обратитесь к "САР root СА" и подтвердите его происхождение.                                                          |                             |
| следующие числа оудут полезны для данного процесса:                                                                  |                             |
| Отпечаток (sha1) : 086A8ED7 BB0DBDC2 912B34C6 48163DEA                                                               | Импорт успешно выполне      |
| ZFAA/UEF                                                                                                    | -                           |
| Предупреждение:                                                                                                    |                             |
| если установить данный корневой сертификат, то Windows<br>автоматически будет доверять любому сертификату, выданному |                             |
| ЦС. Установка сертификата без отпечатка может привести к риску                                                       |                             |
| безопасности. "Да" указывает, что риск принимается.                                                                  | CK OK                       |
| Установить данный сертификат?                                                                                        | 2                           |

Аналогично установить Корневой сертификат Удостоверяющего центра АУ «ЦИТ» Минцифры Чувашии (uc-au-cit2023.cer), который записан на USB-носитель пользователя

Нет

Дa

Х

L YH

### 1.3 Обновление CRL

Выберите в главном меню TLS-клиента пункт "Управление сертификатами", вкладка «CDP» и нажать на кнопку «Скачать CRL».

| 0        | Континент TLS-клиент            |                                                           |                                                |                           |              |
|----------|---------------------------------|-----------------------------------------------------------|------------------------------------------------|---------------------------|--------------|
|          | =                               |                                                           | 2                                              | Поиск                     | ۹            |
|          | Плавная                         | ПОЛЬЗОВАТЕЛЬСКИЕ СЕРТИФИКАТЫ СЕРВЕРНЫЕ СЕРТИФИК           | АТЫ КОРНЕВЫЕ СЕРТИФИКАТЫ СДР                   |                           |              |
|          | 1<br>🞗 Управление сертификатами | 🧮 Открыть хранилище 🏷 Обновить 👫 Добавить 🚦               | 🛃 Скачать CRL 🕅 импортировать CRL              |                           |              |
|          |                                 | • CDP, добавленные пользователем                          |                                                |                           |              |
| N        |                                 | Издатель URL                                              |                                                |                           | CTatyc CRL   |
|          |                                 | СDР не найдены                                            |                                                |                           |              |
|          |                                 | • CDP, полученные из сертификатов                         |                                                |                           |              |
| <b>^</b> |                                 | Издатель                                                  | URL                                            |                           | Статус CRL   |
|          |                                 | 1162130063501, 002130176633, RU, 21 Чувашская Республик   | са- Ч http://uc-cit.cap.ru/cdp/uc-au-cit202    | 1.crl                     | Действителен |
|          |                                 | 1162130063501, 002130176633, RU, 21 Чувашская Республик   | ca- 4 http://cdp.cap.ru/cdp/uc-au-cit2021.c    | crl                       | Действителен |
|          |                                 | 1162130063501, 002130176633, RU, 21 Чувашская Республик   | ка- Ч http://ra-cit.cap.ru/cdp/b4a77282bcc     | abfa6906474b67b32326a43e7 | Действителен |
| 4        |                                 | uc_fk@roskazna.ru, г. Москва, 007710568760, 1047797019830 | ), "Бо http://crl.roskazna.ru/crl/ucfk_2020.cr | d                         | Действителен |
|          |                                 | uc_fk@roskazna.ru, г. Москва, 007710568760, 1047797019830 | ), "Bo http://crl.fsfk.local/crl/ucfk_2020.crl |                           | Действителен |
|          |                                 | uc_fk@roskazna.ru, г. Москва, 007710568760, 1047797019830 | ), "Бо http://crl.roskazna.ru/crl/ucfk_2021.cr | d                         | Действителен |
| 1        |                                 | uc_fk@roskazna.ru, г. Москва, 007710568760, 1047797019830 | ), "Бо http://crl.fsfk.local/crl/ucfk_2021.crl |                           | Действителен |

#### 1.4 Настройка списка ресурсов

В основном меню TLS-клиента выберите пункт "Главная". В области отображения информации откроется список имеющихся защищенных ресурсов и TLS-серверов (соединений). Выберите закладку "Добавить" на панели инструментов, а затем "Ресурс" в раскрывшемся списке. В правой части области отображения информации основного окна появится поля настроек, их нужно заполнить как на скриншоте, указав имя ресурса <u>budg.cap.ru</u> и <u>smartod.cap.ru</u>

| () Континент TLS-клиент                  |                                                                                                    |                                                                                                    |                                                                              |
|------------------------------------------|----------------------------------------------------------------------------------------------------|----------------------------------------------------------------------------------------------------|------------------------------------------------------------------------------|
| =                                        |                                                                                                    | Поиск                                                                                                    | Q                                                                            |
| Главная 1.                               | 🕂 Добавита <sup>2</sup> 🖉 Редактировать 🗙 Удалить 🗄 Режим отображения                                                                                                    |                                                                                                    |                                                                              |
| Управление сертификатами                 | Cepsep<br>Cepsep<br>3<br>SwodZccep.ru<br>SwodZccep.ru<br>SwodScap.ru<br>Swodzcap.ru<br>Swodzcap.ru<br>Swodzcap.ru<br>Swodzcap.ru<br>Swodzcap.ru<br>Swodzcap.ru                                                                                                    | 4<br>Редактировани<br><sup>д</sup> дрес:<br>Имя ресурса:<br>Торт ресурса:<br>Тип:                                     | е ресурса<br>budg.cap.ru<br>budg.cap.ru<br>443<br>Прокси -                   |
|                                          |                                                                                                    | Стандартный порт:<br>Локальный порт:<br>Описание:<br>Стартовая страница:                                              | 443                                                                          |
| <ul> <li>Континент TLS-клиент</li> </ul> |                                                                                                    | Поиск                                                                                                    | Q                                                                            |
| Е Главная 1.                             | 🕂 Добавите 2 🖉 Редактировать 🗙 Удалить 🗄 Режим отображения                                                                                                    | 4                                                                                                    |                                                                              |
| Управление сертификатами                 | Cepsep Cepsep Swod2tcap,ru Swod2tcap,ru Swod5.cap,ru Cepsep Cepsep Ceps | Редактировани<br>адрес:<br>Имя ресурса:<br>Порт ресурса:<br>Тип:<br>Стандартный порт:<br>Локальный порт:<br>Описание: | e pecypca<br>smartod.cap.ru<br>smartod.cap.ru<br>443<br>Прокси -<br>У<br>443 |
|                                          |                                                                                                    | Стартовая страница:                                                                                                   |                                                                              |

# 2. Необходимо проверить наличие лицензии КриптоПро CSP:

|                                                               | ность                                                               | Winlogon                                                    | Настро                              | ойки TLS               | Криптс               | провайдеры |
|---------------------------------------------------------------|---------------------------------------------------------------------|-------------------------------------------------------------|-------------------------------------|------------------------|----------------------|------------|
| Общие                                                         | Обору                                                               | дование                                                     | Сервис                              | Дополни                | тельно               | Алгоритмь  |
| Лицен:<br>Серий<br>Владе                                      | КриптоПр<br>© Компан<br>зия<br>ный номе                             | ро СSP<br>ния КРИПТО<br>ер: Сос                             | Bepc                                | ия продук<br>права защ | та: 5.0.1<br>ищены.  | 2000 KC1   |
| Орган<br>Срок д<br>Тип ли                                     | изация:<br>цействия<br>цензии:<br>я устано                          | Минфи<br>к. Постоя<br>Клиен                                 | анная<br>тская                      | E                      | вод лице             | нзии       |
| Орган<br>Срок д<br>Тип ли<br>Перва<br>Язык                    | изация:<br>цействия<br>ицензии:<br>я устано                         | Клиент<br>вка: 18.11.                                       | анная<br>тская<br>2022              | E                      | вод лице             | нзии       |
| Орган<br>Срок д<br>Тип ли<br>Перва<br>Язык<br>Выбер<br>СSP ва | изация:<br>цействия<br>ицензии:<br>я устано<br>ите язык<br>ашей уче | нинфи<br>клиен<br>вка: 18.11.<br>с для отобр<br>тной записи | анная<br>тская<br>2022<br>ажения ок | он <У                  | вод лице<br>молчание | нзии       |